### VaccTrac: Vaccine Tracking Service

January 29, 2021

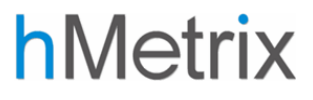

### Table of Contents

| 1 | Welc  | ome to VaccTrac: Vaccine Tracking Service |
|---|-------|-------------------------------------------|
|   | 1.1   | Software Requirements                     |
|   | 1.2   | Launching VaccTrac                        |
|   | 1.3   | Viewing Help                              |
| 2 | Comi  | mon Functionalities                       |
|   | 2.1   | Navigation                                |
|   | 2.2   | Panel Selection                           |
|   | 2.3   | Exports                                   |
|   | 2.4   | Session Timeout                           |
| 3 | Pract | ice Vaccination Reports                   |
|   | 3.1   | Vaccination Summary Report                |
|   | 3.2   | Vaccination Disparities                   |
|   | 3.3   | Vaccination Timeline                      |
| 4 | Patie | nt Navigator                              |
|   | 4.1   | Customizing Column View                   |
|   | 4.2   | User-Editable Fields                      |
|   | 4.3   | Patient Summary                           |
|   | 4.4   | Filters                                   |
|   | 4.4.1 | Custom Filters                            |
|   | 4.4.2 | Quick Filters                             |
|   | 4.4.3 | Chronic Conditions                        |

### 1 Welcome to VaccTrac: Vaccine Tracking Service

The Vaccine Tracking Service is a web-based application that enables physicians and payers to track their patients' vaccination status and prioritize and outreach to unvaccinated patients. The reports are populated using daily vaccination data from ImmuNet, Maryland's Immunization Information System (IIS), ENS Panels or MDPCP Practice lists for each provider's attributed population, and patient Chronic Condition flags based on administrative claims data.

Summary level reports help practices understand the proportion of patients that have been vaccinated by demographics to ensure their population is vaccinated over time and compare their performance to relevant peer groups. Users can use the Patient Navigator to segment their population by age and chronic conditions to focus outreach efforts, and customizable fields allow users to document outreach notes.

#### 1.1 Software Requirements

The Vaccine Tracking Service is a web-based application accessible through a modern browser: Google Chrome 57 or higher, Internet Explorer 11 or higher, Firefox 52 or higher, and Safari 9 or higher.

### 1.2 Launching VaccTrac

The Vaccine Tracking Service can be accessed through the Public Health Card in the CRISP Reporting Services (CRS) Portal at <u>https://reports.crisphealth.org</u> or directly accessed at <u>https://vacctrac.crisphealth.org</u>.

### 1.3 Viewing Help

The latest copy of this documentation is available in the application. It can be accessed at any time by clicking the help icon on the top right of the screen.

### 2 Common Functionalities

#### 2.1 Navigation

Use the Navigation pane on the left side of the screen to navigate between Practice Vaccination Reports and Patient Navigator. The Navigation pane can also be collapsed to view the reports in a wider view.

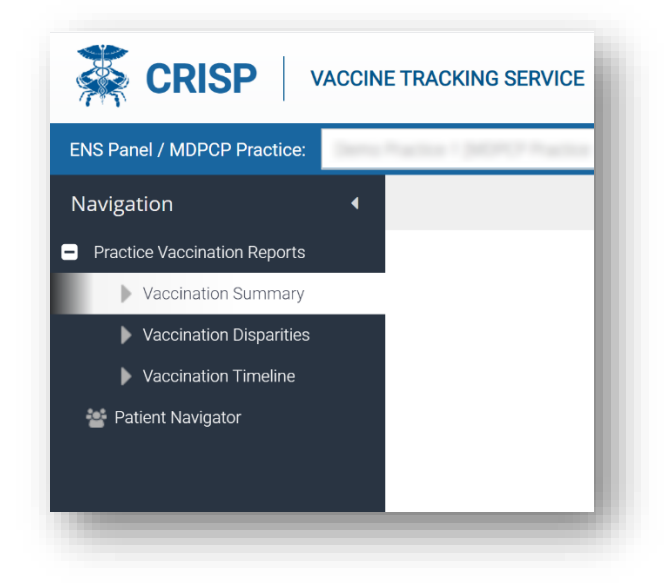

#### 2.2 Panel Selection

The user may select one or multiple panels from the panels to which they have access, to display in the Reports and Patient Navigator.

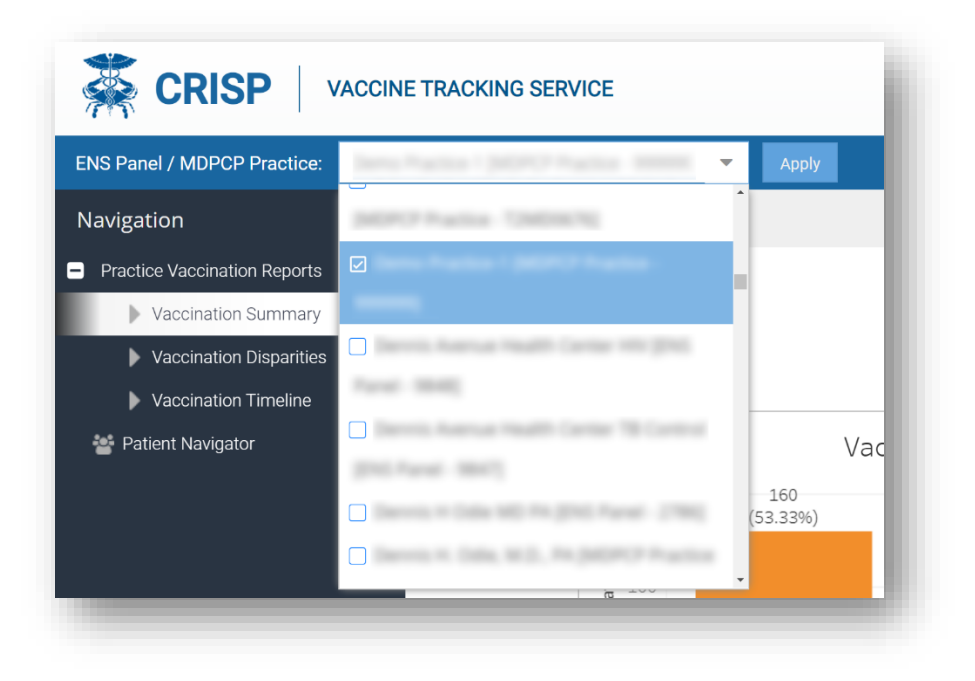

#### 2.3 Exports

On the top right of the Practice Vaccination Reports, there are two export options. The "Print" button will export the current view as a PDF and the "Excel" button will export all the data that is used to populate the current view into an Excel spreadsheet.

Note that the "Print" (PDF) export functionality is not available in the Population Navigator. The user can export the list of patients and their information to Excel by clicking "Excel Export" on the top right.

#### 2.4 Session Timeout

To minimize unauthorized use of the application, a user's session is set to time out after 30 minutes of inactivity. A warning message will be displayed 5 minutes before the session times out.

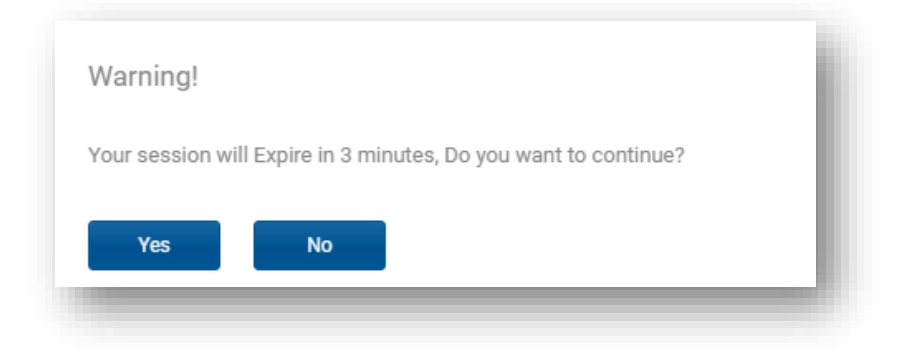

If the user clicks **Yes** to the warning message, then the user's session will be active for another 30 minutes. If the user clicks **No** or does not respond to the warning message, the user's session will time out and the Session Timeout warning message will be displayed.

### 3 Practice Vaccination Reports

The Practice Vaccination Reports show a summary of the practice's vaccination progress over time with a comparison to the state of MD and other peer groups.

#### 3.1 Vaccination Summary Report

The Vaccination Summary Report is a summary of the individuals vaccinated by demographics such as age group, gender, race, and ethnicity. This report shows the number and percent of patients that have not been vaccinated, haver received 1 dose of a multi-dose vaccine, or have completed their vaccination schedule. The vaccination summary of the practice is compared to a reference group, which can be selected as the Maryland statewide population, all CRISP ENS Panels, all MDPCP Practices, or any Maryland county.

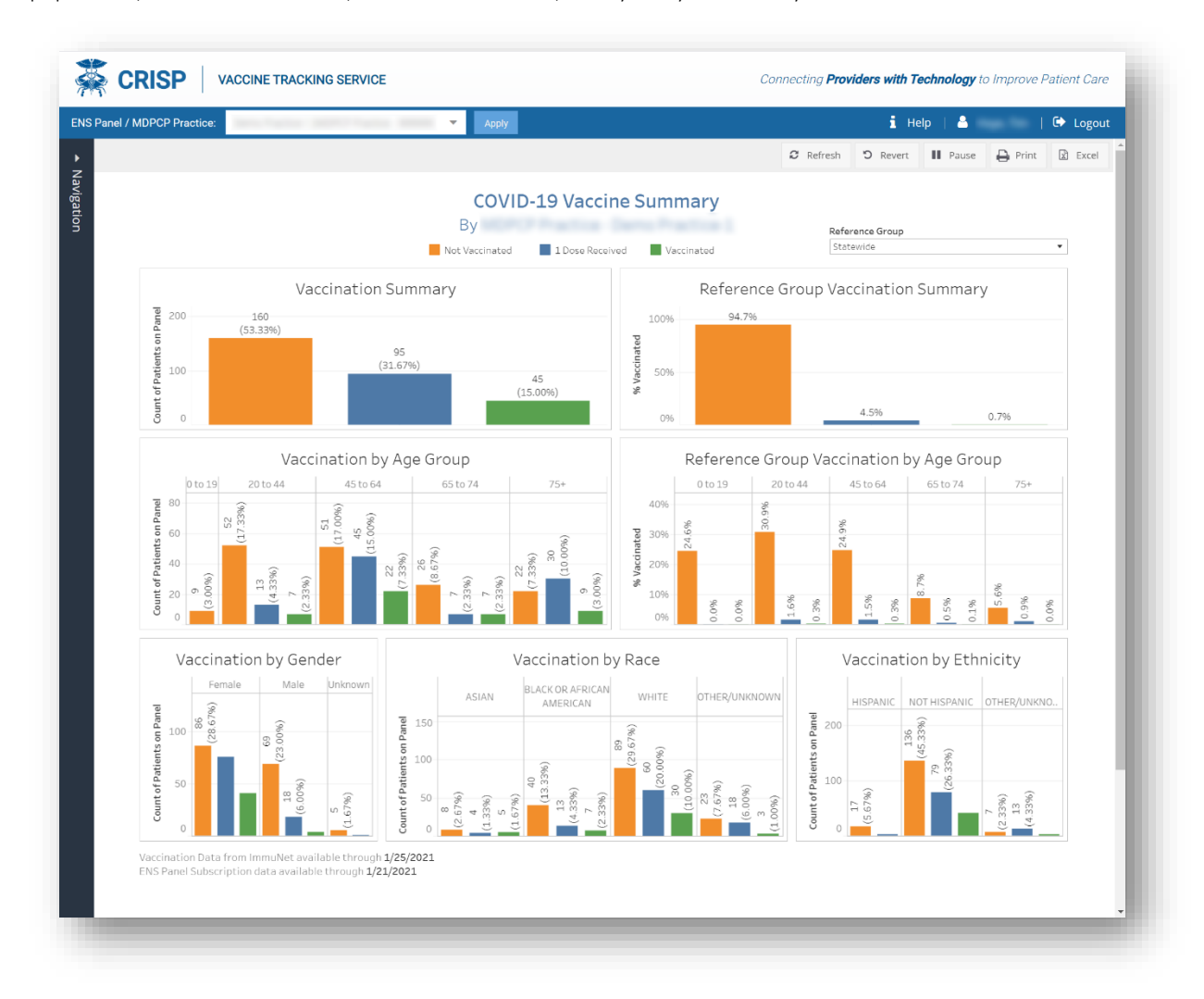

#### 3.2 Vaccination Disparities

The Vaccination Disparities report allows the user to compare across demographic groups to identify potential disparities in vaccination to ensure equitable allocation of the vaccine within priority groups.

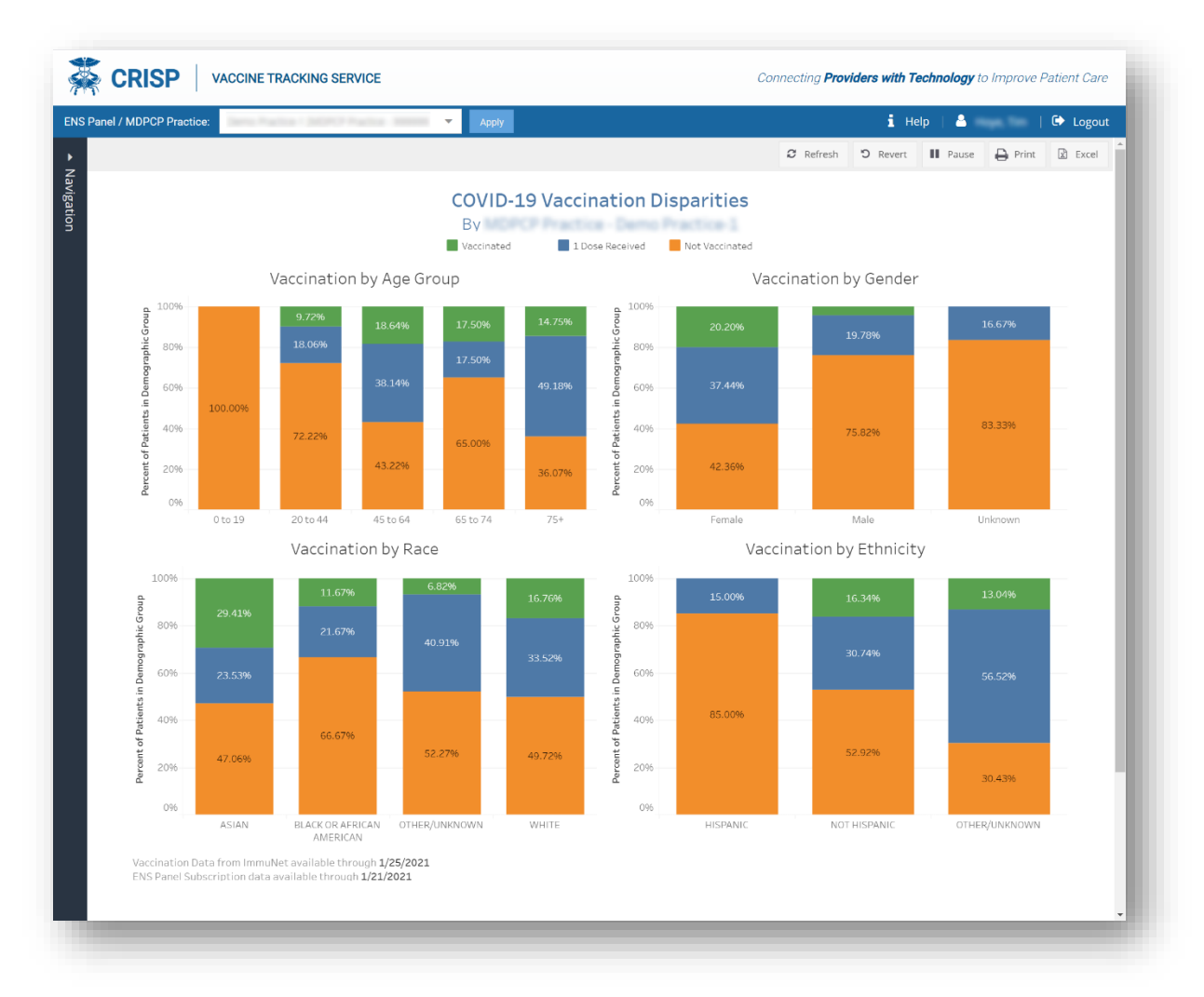

#### 3.3 Vaccination Timeline

The Vaccination Timeline report shows the number and percent of patients vaccinated over time. The orange represents those not vaccinated, the blue are those who have received one dose, and the green are patients who have completed their vaccination schedule. To see percentages and more information at a point in time, the user can hover over a point to view a tooltip with more details.

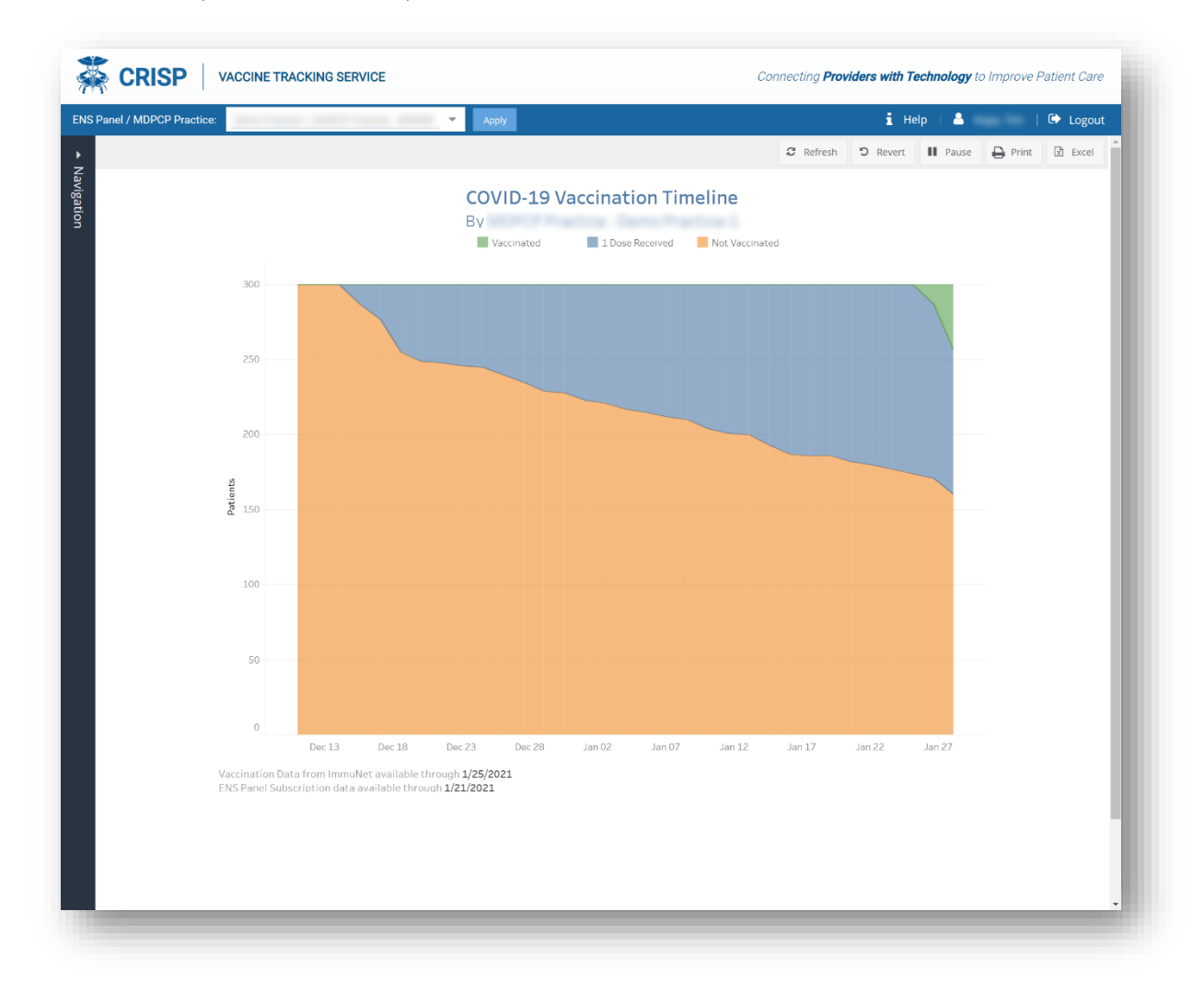

### 4 Patient Navigator

The Patient Navigator module is designed to allow the user to identify patients who have not been vaccinated and track outreach efforts to those patients. It contains patient-specific information such as demographics, vaccination information, and contact information for a practice's population. Other functionalities include user-editable fields for outreach tracking and custom filters allowing users to quickly segment their population.

| anel / MDPCP Practice:                                                                                                    | na i jalatti kan                                                               | •                                                      | Apply                            |              |                              |                            |      |                            | i He               | p   🏯                | 🕩 Logo                           |
|----------------------------------------------------------------------------------------------------|--------------------------------------------------------------------------------|--------------------------------------------------------|----------------------------------|--------------|------------------------------|----------------------------|------|----------------------------|--------------------|----------------------|----------------------------------|
| ation • Values • Values • Valu | accination data from In<br>VS Panel Subscription (<br>Double click on row to e | nmuNet available thr<br>data available throug<br>solit | ough 01/25/2021<br>(h 01/21/2021 | Filter: Sele | ect Filter                   |                            |      | •                          | 🖺 Save Filters 🏾 🍠 | Clear Filters 🕅 Exce | Export                           |
| Vaccination Summary                                                                                                    | atient Name  †                                                                 | Vaccine Status                                         | Outreach Status                  | Noles        | + First Dose<br>Vaccine Date | Final Dose<br>Vaccine Date | Age  | Chronic<br>Condition Count | First Dose Vaccine | Final Dose Vaccine   | First Dos<br>Administ            |
| Vaccination Disparities                                                                                                    | GEE JIRCHNIKA                                                                  | Not Vaccinated                                         | Tat Dose Outwach                 |              |                              |                            | 21   | 1                          |                    |                      | ~                                |
| stigst havestor                                                                                                    | ANTAR TRACTOR                                                                  | Vaccounted                                             |                                  |              | 12/16/2020                   | 01/12/2021                 | 17   | 1                          | Plan - CDVD 13, .  | Plan - CDVD 13, m.,  | 0417                             |
| and it its sign to                                                                                                    | LI MEHRO                                                                       | 1 Dose Received                                        |                                  |              | 01/03/2021                   |                            | 14   |                            | Molena - CDVD 1.,  |                      |                                  |
|                                                                                                    | NTOLK CHIN                                                                     | Not visconsted                                         |                                  |              |                              |                            | - 11 |                            |                    |                      |                                  |
|                                                                                                    | CHART MICHELLE                                                                 | Vaccounted                                             |                                  |              | 12/16/2020                   | 01/12/2021                 | 11   |                            | Pfair-COVD 13      | Pfper-COVID-13, m.,  | 0417                             |
|                                                                                                    | ALC: UNK                                                                       | Not visconated                                         |                                  |              |                              |                            | 12   |                            |                    |                      |                                  |
|                                                                                                    | CRY ADDRESS                                                                    | 1 Dose Received                                        |                                  |              | 12/17/2020                   |                            | 12   | 1                          | Pfair-COVD 13, .   |                      | 100                              |
|                                                                                                    | ALLY WILLIAM                                                                   | 3 Dose Received                                        |                                  |              | 12/17/2020                   |                            | 75   | 1                          | Molema - CDVD 1.,  |                      | A                                |
|                                                                                                    | ANDE ROMA                                                                      | 1 Dose Received                                        |                                  |              | 01/03/2021                   |                            | 12   |                            | Pfair-COVD 11, .   |                      | $2 + \alpha + \beta + \beta = 0$ |
|                                                                                                    | nins suitce                                                                    | Not Vaccinated                                         |                                  |              |                              |                            | 14   |                            |                    |                      |                                  |
|                                                                                                    | nins John:                                                                     | 1 Dose Received                                        |                                  |              | 12/01/2020                   |                            | 12   |                            | Molena - CDVID 1., |                      | 10100                            |
|                                                                                                    | ARCOLM JENA                                                                    | Not Vaccinated                                         |                                  |              |                              |                            | 10   |                            |                    |                      |                                  |
|                                                                                                    | ADD XICTORIA                                                                   | Not Vaccinated                                         |                                  |              |                              |                            | 10   |                            |                    |                      |                                  |
|                                                                                                    | ellis leitenei                                                                 | Not Vaccinated                                         |                                  |              |                              |                            | 75   | 4                          |                    |                      |                                  |
|                                                                                                    | AZD HAFEZ                                                                      | Not Vaccinated                                         |                                  |              |                              |                            | - 71 |                            |                    |                      |                                  |
|                                                                                                    | CONEL CAROLINE                                                                 | 1 Dose Received                                        |                                  |              | 01/12/2021                   |                            | 75   |                            | Pfor - CDVD 15, .  |                      | 1100                             |
|                                                                                                    | EMPORAC BRENCA                                                                 | Not vaccounted                                         | Unable to reach Patient          |              |                              |                            | 14   |                            |                    |                      |                                  |
|                                                                                                    | « <   Page                                                                     | 1 of 12   )                                            | > > 2                            |              |                              |                            |      |                            |                    | Displaying 1         | *<br>25 of 300                   |
|                                                                                                    |                                                                                |                                                        |                                  |              |                              |                            |      |                            |                    |                      |                                  |

### 4.1 Customizing Column View

By clicking the arrow to the right in the column header, the user can sort the selected column by ascending or descending values or select/deselect desired columns in the "Columns" dropdown list. Columns can also be arranged to a custom view by clicking and dragging a field to the desired location.

|                            |      |                            | Patient            |      | 00,,,,,00      |
|----------------------------|------|----------------------------|--------------------|------|----------------|
|                            |      |                            | First Name         |      |                |
|                            |      |                            | Patient            |      |                |
| Filter:                    | Sele | ct Filter                  | Middle Name        |      | -              |
|                            |      |                            | Patient            |      |                |
| First Dose<br>Vaccine Date | -    | Final Dose<br>Vaccine Date | Last Name          | Age  | C<br>Condition |
|                            | 1ª   | Sort Ascending             | Outreach Status    | 21   |                |
| 12/14/2020                 | ↓AZ  | Sort Descending            | First Dose         | 67   |                |
| 01/04/2021                 | m    | Columns 🕨                  | Vaccine Date       |      |                |
|                            |      |                            | Final Dose         |      |                |
|                            |      | Filters 🕨                  | Vaccine Date       |      |                |
|                            |      |                            | Notes              |      |                |
|                            |      |                            | Age                |      |                |
|                            |      |                            | Chronic            | - 12 |                |
|                            |      |                            | Condition Count    | 78   |                |
| 01/08/2021                 |      |                            | First Dose Vaccine | - 62 |                |
|                            |      |                            | Final Dose Vaccine | 14   |                |
|                            |      |                            | DOB                |      |                |
|                            |      |                            | Gender             | - 11 |                |

#### 4.2 User-Editable Fields

There are two outreach related columns can be edited by the user. The "Outreach Status" column contains a dropdown list with different flags to identify where the patient is in the outreach process. Next to the Outreach Status column is the "Notes" column where the user can input free text notes on the outreach encounter. To edit either of these columns, double click on the patient's row and the dropdown and notes boxes will appear.

Note: All notes and outreach status flag updates are able to be viewed by users at other organizations who have the patient on their ENS Panel or MDPCP Practice.

| Panel / MDPCP Practice:                          | na Parita - Jaiorce Pari                                                      |                                                                 | Apply                            |                        |                            |                            |      |                            | i He               | lp   🌥 Hoye Ten      | 🕩 Logout              |
|--------------------------------------------------|-------------------------------------------------------------------------------|-----------------------------------------------------------------|----------------------------------|------------------------|----------------------------|----------------------------|------|----------------------------|--------------------|----------------------|-----------------------|
| igation                                          | Vaccination data from I<br>ENS Panel Subscription<br>* Double click on row to | immuNet available thr<br>n data available throug<br><i>edit</i> | ough 01/25/2021<br>th 01/21/2021 | Filter: Select         | Filter                     |                            |      | •                          | 🖺 Save Filters 🏾 🍠 | Clear Filters 🔀 Exce | Export                |
| Vaccination Summary      Vaccination Discourties | Patient Name                                                                  | Vaccine Status                                                  | Outreach Status                  | Notes                  | Final Dose<br>Vaccine Date | Final Dose<br>Vaccine Date | Age  | Chronic<br>Condition Count | First Dose Vaccine | Final Dose Vaccine   | First Dos<br>Administ |
| Vaccination Timeline                             | AGES, TROPINKA                                                                | Not Vaccinated                                                  | 1st Dose Outreach 🛛 🔻            | Called patient on Jan. |                            |                            |      |                            |                    |                      | • ndit                |
| Patient Navigator                                |                                                                               |                                                                 | Unable to reach Patient          | 21                     |                            |                            |      |                            |                    |                      |                       |
|                                                  | ANCIAN DAM                                                                    | Not visconated                                                  | Vaccine Hesitant                 |                        | Update Can                 | cel                        | - 11 |                            |                    |                      |                       |
|                                                  | ACREAT MICHINE                                                                | Vaccounted                                                      | 1st Dose Outreach                |                        | 12/16/2020                 | 01/12/2021                 | 11   |                            | Plan - COVD-18,    | Plan - COVD 19, m.,  | 0.67                  |
|                                                  | ARCIN AND                                                                     | Not Vaccouled                                                   | 1st Dose Scheduled               |                        |                            |                            | - 12 | 1                          |                    |                      |                       |
|                                                  | AUDIT JOHNESS                                                                 | 1 Dose Received                                                 | Final Dose Outreach              |                        | 12/17/2020                 |                            | 12   | 3                          | Plan - COVD 18, .  |                      | 1100                  |
|                                                  | BALLY MILLING                                                                 | 1 Dose Received                                                 | Final Dose Scheduled             |                        | 12/17/2020                 |                            | 28   |                            | Molena -COVID-1.,  |                      | A                     |
|                                                  | BANDER REPAIR                                                                 | 1 Done Received                                                 | Patient Reports                  |                        | 01/03/2021                 |                            | 10   | 1                          | Plan - CDVD 11,    |                      | 1100                  |
|                                                  | Inter-Antica                                                                  | Not Vaccinated                                                  | Vaccinated                       |                        |                            |                            | 14   |                            |                    |                      |                       |
|                                                  | Inter-Inter                                                                   | 1 Done Received                                                 | Desires December Man             |                        | 12/01/2020                 |                            | 10   |                            | Moderna - COVID-1  |                      | 1000                  |
|                                                  | BARDON JENA                                                                   | Not Vaccinated                                                  |                                  |                        |                            |                            |      | 1                          |                    |                      |                       |
|                                                  | BASS XICTURE                                                                  | Not Vaccinated                                                  |                                  |                        |                            |                            | 10   |                            |                    |                      | _                     |
|                                                  | BATES JACOMM                                                                  | Not Vaccinated                                                  |                                  |                        |                            |                            | 28   | -                          |                    |                      |                       |
|                                                  | BAZZI JUNITEZ                                                                 | Not Vaccinated                                                  |                                  |                        |                            |                            | - 78 |                            |                    |                      | _                     |
|                                                  | BEINEL CAROLINE                                                               | 1 Dose Received                                                 |                                  |                        | 01/12/2021                 |                            | 25   |                            | Plan - CDVD 13     |                      | 710.00                |
|                                                  | REMISSION JULICA                                                              | Not Vaccoulted                                                  | Unable to reach Patient          |                        |                            |                            | 10   |                            |                    |                      |                       |
|                                                  | ·                                                                             | •                                                               | > > 2                            |                        |                            |                            |      |                            |                    | Displaying 1 -       | 25 of 300             |

#### 4.3 Patient Summary

The Patient Summary can be accessed by clicking on a patient's name in Patient Navigator. This window shows information on an individual patient's demographics, chronic conditions, vaccination details, and outreach summary. The user can update the outreach related fields, along with viewing the history of all changes to the outreach fields.

| Patient Sumn                                                                                                    | nary                                                |                         |                                                   |                             |                  |   |
|----------------------------------------------------------------------------------------------------|-----------------------------------------------------|-------------------------|---------------------------------------------------|-----------------------------|------------------|---|
| Patient Det                                                                                                    | ails                                                |                         |                                                   |                             |                  | _ |
| Name:                                                                                                    |                                                     | Gender:                 |                                                   | DOB:                        |                  |   |
| Age:                                                                                                    | -                                                   | Street:                 |                                                   | City:                       |                  |   |
| State:                                                                                                    | -                                                   | Zip Code:               |                                                   | Email:                      | 1001108.7588.00  |   |
| Cell Phone:                                                                                                    |                                                     | Home Phone:             |                                                   | Expired:                    | -                |   |
| Race:                                                                                                    |                                                     | Ethinicity:             |                                                   | Chronic Condition<br>Count: | 1                |   |
| Chronic Co                                                                                                    | ndition                                             |                         |                                                   |                             |                  |   |
|                                                                                                    |                                                     |                         | Na                                                | Obrania Kidnay Di           |                  |   |
| Asthma:                                                                                                    | No                                                  | COPD:                   | NO                                                | Chronic Kidney Di           | isease: NO       |   |
| Asthma:<br>Diabetes:                                                                                                    | No                                                  | COPD:<br>Heart Failure: | No                                                | Hypertension:               | No No            |   |
| Asthma:<br>Diabetes:<br>Stroke / Transient I                                                                                  | No<br>No<br>schemic Attack: No                      | COPD:<br>Heart Failure: | No                                                | Hypertension:               | Isease: No<br>No |   |
| Asthma:<br>Diabetes:<br>Stroke / Transient I                                                                                  | No<br>No<br>Ischemic Attack: No<br>Details          | COPD:<br>Heart Failure: | No                                                | Hypertension:               | No               |   |
| Asthma:<br>Diabetes:<br>Stroke / Transient I<br>Vaccination<br>First Dose                                                     | No<br>No<br>schemic Attack: No<br>Details           | COPD:<br>Heart Failure: | No                                                | Hypertension:               | No               |   |
| Asthma:<br>Diabetes:<br>Stroke / Transient I<br>Vaccination<br>First Dose<br>Vaccine:                                         | No<br>No<br>Ischemic Attack: No<br>Details          | COPD:<br>Heart Failure: | No<br>No<br>Lot Number:                           | Hypertension:               | No               |   |
| Asthma:<br>Diabetes:<br>Stroke / Transient I<br>Vaccination<br>First Dose<br>Vaccine:<br>Vaccination Date                     | No<br>No<br>schemic Attack: No<br>Details           | COPD:<br>Heart Failure: | No<br>No<br>Lot Number:<br>Administering Facility | Hypertension:               | No               |   |
| Asthma:<br>Diabetes:<br>Stroke / Transient I<br>Vaccination<br>First Dose<br>Vaccine:<br>Vaccination Date                     | No<br>No<br>schemic Attack: No<br>Details           | COPD:<br>Heart Failure: | No<br>No<br>Lot Number:<br>Administering Facility | Hypertension:               | No               |   |
| Asthma:<br>Diabetes:<br>Stroke / Transient I<br>Vaccination<br>Vaccine:<br>Vaccination Date<br>Outreach Sun                   | No<br>No<br>Schemic Attack: No<br>Details           | COPD:<br>Heart Failure: | No<br>No<br>Lot Number:<br>Administering Facility | r.                          | Isease: No<br>No |   |
| Asthma:<br>Diabetes:<br>Stroke / Transient I<br>Vaccination<br>First Dose<br>Vaccine:<br>Vaccination Date<br>Outreach Status: | No<br>No<br>schemic Attack: No<br>Details<br>:<br>: | COPD:<br>Heart Failure: | No<br>No<br>Lot Number:<br>Administering Facility | Hypertension:               | Isease: NO<br>No |   |

#### 4.4 Filters

Preset and custom filters are available in Patient Navigator to allow users to quickly segment their population to view populations of interest. Filters are available through each column of the report, as well as filters based on CCW Chronic Conditions.

#### 4.4.1 Custom Filters

Users can create a custom filter by hovering over a column, selecting the down arrow on the right, and hovering over "Filters" to select a filter option. Filters may be applied to multiple columns in the report.

|   |                                                                               |                                                                                                    |                                                                                                    | Арріу                                                              |                                                                                                    |                                                                                                    |
|---|-------------------------------------------------------------------------------|----------------------------------------------------------------------------------------------------|----------------------------------------------------------------------------------------------------|--------------------------------------------------------------------|----------------------------------------------------------------------------------------------------|----------------------------------------------------------------------------------------------------|
| 4 | Vaccination data from I<br>ENS Panel Subscription<br>* Double click on row to | mmuNet available<br>data available thr<br>edit                                                                              | thrc<br>ough                                                                                                    | ugh 01/25/2021<br>n 01/21/2021                                     |                                                                                                    | F                                                                                                    |
|   | Patient Name 🕇                                                                | Vaccine Status                                                                                                    | *                                                                                                    | Outreach Status                                                    |                                                                                                    | Notes                                                                                                    |
|   | AGEE TROYINGA                                                                 | Not Vaccination<br>1 Done Received                                                                                          | ÎZ<br>↓AZ                                                                                                    | Sort Ascending<br>Sort Descending                                  |                                                                                                    | sdas                                                                                                    |
|   | ANCIDAR EXAMIN                                                                | Not Vaccinated                                                                                                    | V                                                                                                    | Filters 🕨                                                          | Vaccina                                                                                                    | ated                                                                                                    |
|   | AUGULANASE ANAL                                                               | 1 Dress Receive                                                                                                    | 6                                                                                                    |                                                                    | Not Va                                                                                                    | ccinated<br>Received                                                                                                    |
|   | •                                                                             | <ul> <li>Vaccination data from I<br/>ENS Panel Subscription<br/>* Double click on row to</li> <li>Patient Name 1</li> </ul> | <ul> <li>Vaccination data from ImmuNet available<br/>ENS Panel Subscription data available thr<br/>* Double click on row to edit</li> <li>Patient Name          Vaccine Status     </li> </ul> | <ul> <li>Vaccination data from ImmuNet available through</li></ul> | ✓ Vaccination data from ImmuNet available through 01/25/2021         ENS Panel Subscription data available through 01/21/2021         * Double click on row to edit         Patient Name ↑       Vaccine Status         ↓ <sup>1</sup> / <sub>Z</sub> Sort Ascending         ↓ <sup>2</sup> / <sub>Z</sub> Sort Descending         ↓ <sup>2</sup> / <sub>Z</sub> Sort Descending | ✓ Vaccination data from ImmuNet available through 01/25/2021         ENS Panel Subscription data available through 01/21/2021         * Double click on row to edit         Patient Name ↑       Yaccine Status         ↓2       Outreach Status         ↓2       Sort Ascending         ↓2       Sort Descending         ↓2       Filters       Vaccine         ✓       Filters       Vaccine         ✓       1       Dose |

To save this filter for future use, select the "Save Filters" option on the top of the page, name the filter, and click "Save Filters". This will launch a pop-up window allowing the user to name the filter.

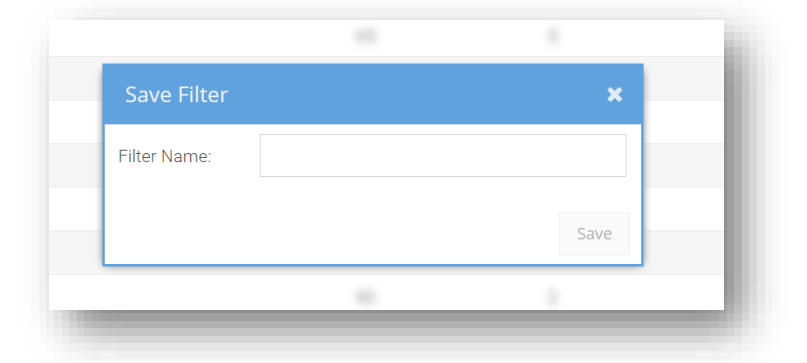

After saving the filter, it can be accessed at any time in the filters dropdown. If additional filter selections are made, the user can click on the "Save Filters" button again, where the user will be presented with the option to overwrite the existing filter or create a new filter. User created filters can also be deleted by the user by clicking the Delete icon in the Filters dropdown.

| <ul> <li>Invaccinated patients, 65+ with 2 or more Chronic Conditions</li> <li>Not Vaccinated/1 Dose Received patients 75 and older</li> <li>Not Vaccinated/1 Dose Received patients 65 and older</li> <li>Not Vaccinated/1 Dose Received patients age 16 to 64 with one or more chronic conditions</li> <li>Not Vaccinated/1 Dose Received patients age 16 to 64</li> </ul>                                                                                                    |     |                                                                                                    | <b>i</b> +         | lelp   🐣            | 🕩 Logou               |
|----------------------------------------------------------------------------------------------------|-----|----------------------------------------------------------------------------------------------------|--------------------|---------------------|-----------------------|
| Not Vaccinated/1 Dose Received patients 75 and older       First Dose Vaccine       Final Dose Vaccine       First Dos Administ         Not Vaccinated/1 Dose Received patients 65 and older       Not Vaccinated/1 Dose Received patients age 16 to 64 with one or more chronic conditions       First Dose Vaccine       First Dose Vaccine       First Dose Vaccine         Not Vaccinated/1 Dose Received patients age 16 to 64 with one or more chronic conditions       Not Vaccinated/1 Dose Received patients age 16 to 64       First Dose Vaccine       First Dose Vaccine       First Dose Vaccine | er: | Unvaccinated patients, 65+ with 2 or more Chronic Conditions                                                 | 🖺 Save Filters 🏉   | Clear Filters 🔀 Exc | el Export             |
| Not Vaccinated/1 Dose Received patients age 16 to 64 with one or<br>more chronic conditions<br>Not Vaccinated/1 Dose Received patients age 16 to 64                                                                                                    |     | Not Vaccinated/1 Dose Received patients 75 and older<br>Not Vaccinated/1 Dose Received patients 65 and older | First Dose Vaccine | Final Dose Vaccine  | First Dos<br>Administ |
| Not Vaccinated/1 Dose Received patients age 16 to 64                                                                                                    |     | Not Vaccinated/1 Dose Received patients age 16 to 64 with one or more chronic conditions                     |                    |                     | A                     |
|                                                                                                    |     | Not Vaccinated/1 Dose Received patients age 16 to 64                                                         |                    |                     | _                     |

#### 4.4.2 Quick Filters

Quick Filters are pre-made filters available to all users. To select a Quick Filter, select one of the options from the dropdown next to "Filter:" at the top of the page. Quick Filters cannot be deleted by the user.

|         |                                                                                          | i Help   🛔 🔰 🗎 C 🕈 Lo                        |
|---------|------------------------------------------------------------------------------------------|----------------------------------------------|
| Filter: | Select Filter                                                                            | Save Filters 🥑 Clear Filters 🔀 Excel Export  |
| Votes   | Not Vaccinated/1 Dose Received patients 75 and older                                     | First Dose Vaccine Final Dose Vaccine Admini |
|         | Not Vaccinated/1 Dose Received patients age 16 to 64 with one or more chronic conditions | 9<br>2 Maar-00V015 Maar-00V015.m. 0V51       |
|         | Not Vaccinated/1 Dose Received patients age 16 to 64                                     | 1 Moderna - OND 1. JAINE                     |
|         | 12/16/2020 01/12/2021 48                                                                 | 8 Mare-COVD 15. Mare-COVID 15.m. DVDP        |

#### 4.4.3 Chronic Conditions

Patient Navigator can be filtered based on CCW Chronic Conditions. To the right of the reports, a Chronic Conditions panel is available. When the panel is expanded, the user has the option to filter their population on one or multiple chronic conditions. Next to each chronic condition is also a count of the number of patients in the population with the given condition.

Note: Due to availability of administrative claims data, not all patients with chronic conditions are flagged in the data sets. Currently chronic condition flags are based on the Maryland Case Mix Hospital dataset and Maryland CCLF Medicare dataset.

|                                   |        | i Help   🖴                      | C     | Logout |
|-----------------------------------|--------|---------------------------------|-------|--------|
| Excel Export                      | Chro   | onic Conditions                 |       | ×      |
|                                   | Filter | Chronic Condition 1             | Value | Count  |
| <u>Chronic</u><br>Condition Count |        | Asthma                          | Yes   | 5      |
| Ì                                 |        | Chronic Kidney Disease          | Yes   | 19     |
|                                   |        | Chronic Obstructive Pulmonar    | Yes   | 9      |
|                                   |        | Diabetes                        | Yes   | 19     |
|                                   |        | Heart Failure                   | Yes   | 13     |
|                                   |        | Hypertension                    | Yes   | 31     |
|                                   |        | Stroke / Transient Ischemic Att | Yes   | 3      |